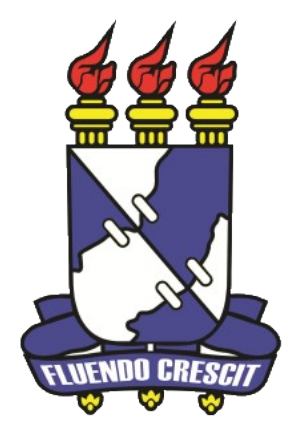

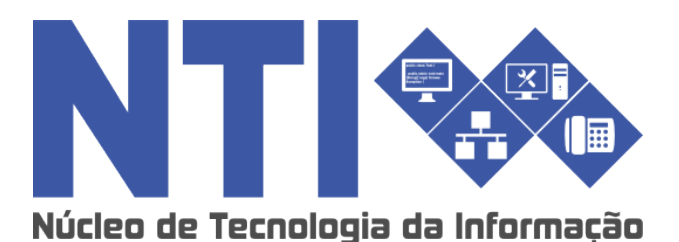

Produção Intelectual SIGAA

Universidade Federal de Sergipe | Núcleo de Tecnologia da Informação | 2015 www.ufs.br

# Produção Intelectual

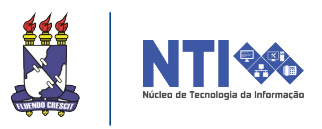

### Objetivos

- Este módulo permite o cadastramento e o gerenciamento das produções acadêmicas desenvolvidas pelos docentes, funcionando como uma espécie de currículo do docente.
- O objetivo deste módulo é beneficiar o docente através da concessão de bolsas, da progressão funcional e entre outras, pois tudo que for cadastrado poderá contar pontos para o docente, e também para o departamento.

### Fluxo do processo para cadastro

- 1 Exportar currículo Lattes do site do CNPq;
- 2 Importar produções do Lattes (de cada ano) para SIGAA;
  - Artigos Publicados; Material Didático;
  - Capítulos de Livros; Livros Publicados; Traduções;
  - Maquetes; Softwares;
  - Obras Artísticas; Obras de Arte Visual; Sonoplastia;
  - Cartas, Mapas e Similares;
  - Arranjos Musicais; Composição Musical; Partituras Musicais;
  - Apresentações de Trabalhos em Eventos;
  - Bancas;
  - Organização de Eventos;
  - Publicações em Eventos;

3 - Complementar informação no cadastro referente às produções importadas;

- 4 Cadastrar as produções não importadas do Lattes;
- 5 Validar as produções cadastradas e/ou alteradas;

6 - Visualizar a emissão do Relatório de Avaliação para Concessão de Cotas.

### Benefício à comunidade universitária

Acervo Digital (acesso aos arquivos das produções cadastradas) - pode ser visualizado por todos os docentes da instituição através do Portal do Docente;

Disponibilização pública do currículo do docente;

## **Exportando o Currículo Lattes**

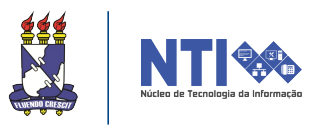

Para exportar o currículo lattes, você deve acessar a página www.cnpq.br e selecionar a opção **Plataforma Lattes**.

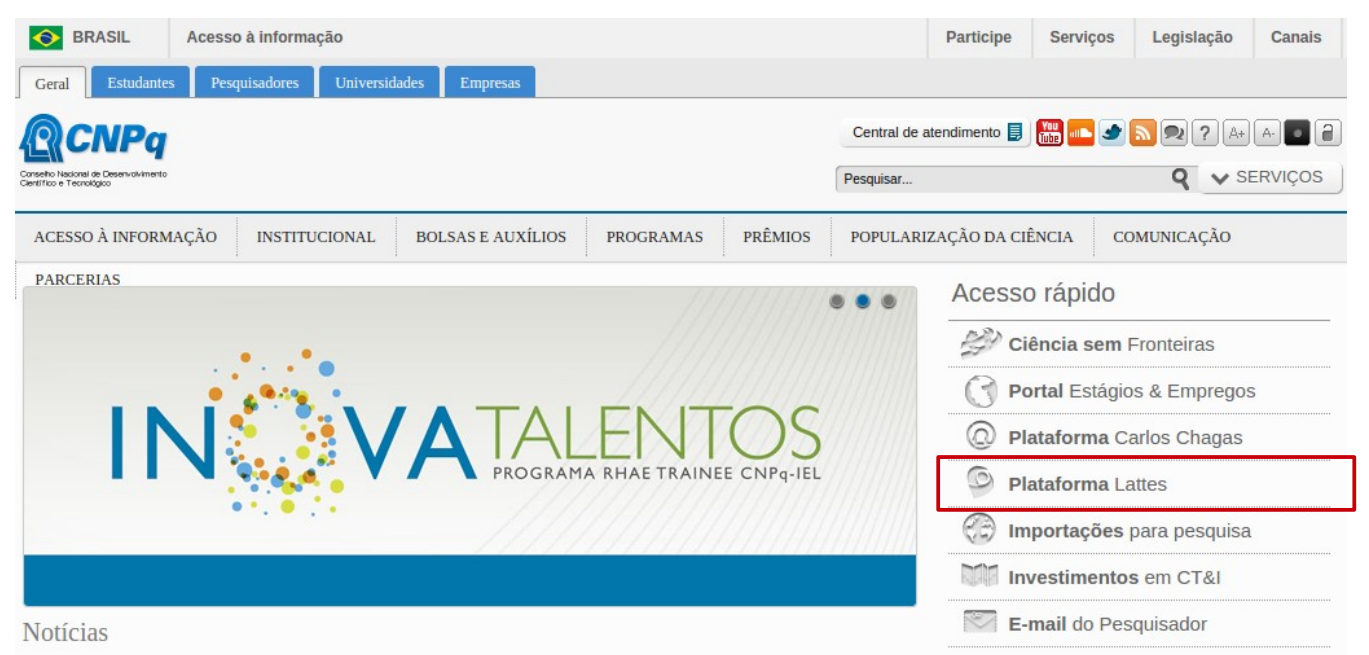

Na página da plataforma Lattes, selecionar a opção Atualizar Currículo.

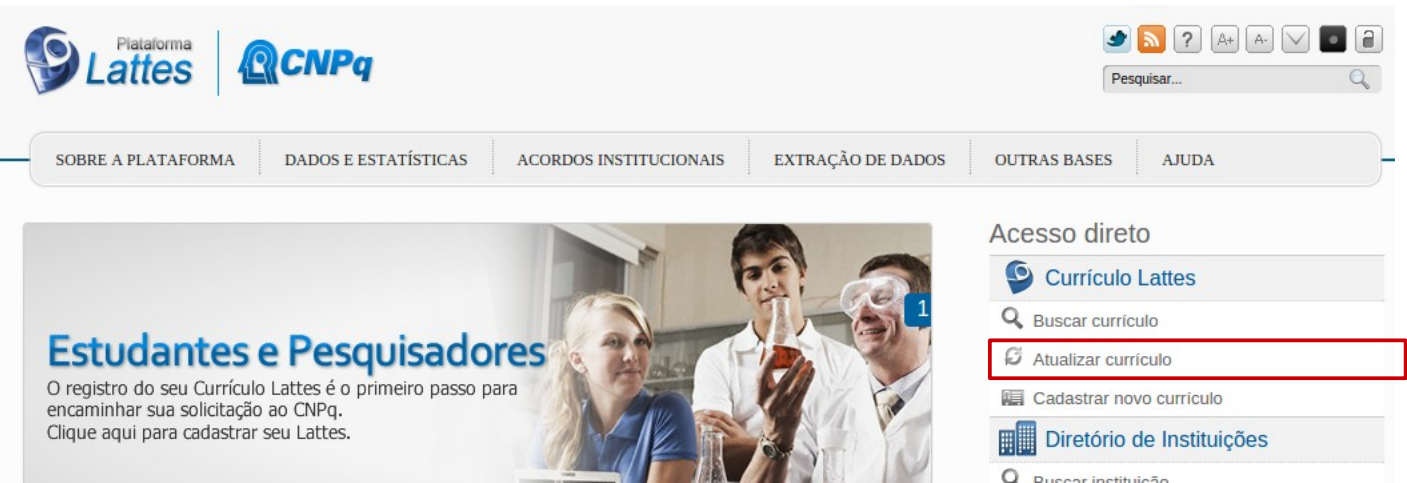

Será exigido o login e senha de acesso.

| Concello Nacional de Desenvolvimento<br>Genefício e Teonológico | Curriculo Lattes                                                                            | A+ A • |
|-----------------------------------------------------------------|---------------------------------------------------------------------------------------------|--------|
| Acesso à Plataforma Lattes<br>Login (CPF ou e-mail)<br>Senha    | Cadastrar-se<br>Cadastrar-se<br>Alterar senha<br>Recuperar senha<br>Voltar a pagina inicial |        |

# **Exportando o Currículo Lattes**

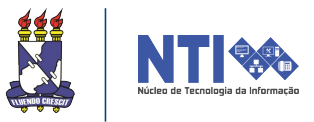

Para exportar o currículo, selecionar a opção destacada na imagem.

| Conseito Nacional de D<br>Gentifico e Teonológico | <b>IPq</b><br>Deservolvimento                                                                                                    | Currículo Lattes                                                                                                    | () Enviar () A+ A () ()                                                                                                    |
|---------------------------------------------------|----------------------------------------------------------------------------------------------------|----------------------------------------------------------------------------------------------------|----------------------------------------------------------------------------------------------------|
| Dados gerais                                      | Formação Atuação Projetos Produçõ                                                                                                    | es   Patentes e Registros   Inovação   Educação e Po                                                                                                    | pularização de C&T   Eventos   Orientações   Bancas                                                                                                    |
|                                                   | Construction of the second second sec | Filte<br>Ny fates ay control to the second filter of the second second seco |                                                                                                    |
|                                                   | Avisos                                                                                                    |                                                                                                    | O que você quer registrar?                                                                                                    |
|                                                   | Exportar                                                                                                    |                                                                                                    | <ul> <li>Apresentação de trabalho e palestra</li> <li>Áreas de atuação</li> <li>Artes cênicas</li> <li>Artes visuais</li> <li>Artigos aceitos para publicação</li> </ul> |
| •                                                 |                                                                                                    |                                                                                                    | Arugos completos publicados em periodicos                                                                                                    |

O sistema disponibilizará duas opções de exportação(RTF e XML), para uso no SIGAA deve-se utilizar a opção XML e clicar no botão **CONFIRMAR**. Após o download do arquivo, ele virá compactado em um formato de arquivo .ZIP, será necessário descompactá-lo para realizar a importação do arquivo no SIGAA.

|   |                                         | (®) Ellima atualização: 30/10/2012                                                                                 |           |                           |
|---|-----------------------------------------|----------------------------------------------------------------------------------------------------|-----------|---------------------------|
| 1 |                                         | Exportar currículo para RTF ou XML                                                                                 | X         |                           |
| R | Resumo<br>Possui gradua<br>Sergipe. Tem | Opções                                                                                                    | 1         | a Universidade Federal de |
|   |                                         | RTF - Rich Format Text - Visualização e edição possível na maioria dos processadores de texto                      |           |                           |
|   |                                         | SML - eXtensible Markup Language - importação realizada pela maioria dos sistemas gerenciadores de bancos de dados |           |                           |
|   | C Editar Res                            |                                                                                                    |           | J                         |
|   | 🛕 Avisc                                 |                                                                                                    |           | ٩                         |
|   |                                         |                                                                                                    |           | 1                         |
|   |                                         |                                                                                                    |           |                           |
|   |                                         |                                                                                                    |           |                           |
|   |                                         |                                                                                                    |           | riódicos                  |
|   |                                         |                                                                                                    | Confirmar |                           |

# Importando o Currículo Lattes

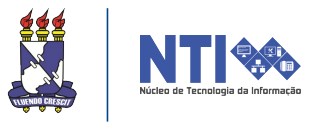

Após a exportação do arquivo XML na página do CNPQ, você deve acessar o Portal do Docente no SIGAA e selecionar as seguintes opções:

Produção Intelectual > Minhas Produções > Importar produções do lattes

| UFS - SIGAA - Sistema Integrado de                                                                                                    | Gestão de Ativi                                                                      | dades Acao                            | dêmicas                                                              |                                           |              | Tempo de                                                                                    | Sessão: 01:30 SAI       |
|----------------------------------------------------------------------------------------------------|--------------------------------------------------------------------------------------|---------------------------------------|----------------------------------------------------------------------|-------------------------------------------|--------------|---------------------------------------------------------------------------------------------|-------------------------|
| Alterar vínculo                                                                                                    |                                                                                      |                                       | Semestre a                                                           | tual: 2015.1                              | 🮯 Módulos    | 付 Cx. Postal (99+)                                                                          | 🏷 Abrir Chamado         |
| MODELINE DE MOL CANDUNCAD DE MINOR DE LA D                                                                                                    |                                                                                      |                                       |                                                                      |                                           | 📲 Menu Docen | te 🔗 Alterar senha                                                                          | 🥥 Ajuda                 |
| 📦 Ensino 🔱 Chefia 🍦 Pesquisa 💖 Extensão                                                                                                    | 🗾 Produção Intel                                                                     | ectual 🚳 Am                           | nbientes Virtuais                                                    | 🗟 Outros                                  |              |                                                                                             |                         |
| Tutorial Módulo Stricto Sensu - S<br>Com o objetivo de orientar o acesso ao sistema SIG<br>coordenadores e secretários dos Programas de Pós-<br>operações atribuídas aos mesmos. | Minhas Produc<br>Formação Ace<br>Outras Ativida<br>Relatórios do I<br>Acervo Digital | ōes →<br>dêmica<br>Jes →<br>Docente → | Cadastrar nov<br>Listar cadastra<br>Validar minhas<br>Importar produ | as<br>idas<br>produções<br>ções do Lattes | E Todas      | Minhas Mensage<br>Trocar Fo<br>ditar Dados do Site Pesso<br>do Docen<br>Ver Agenda das Turm | ns<br>ito<br>pal<br>ite |
| Componente Curricular CR/C                                                                                                    | HD*                                                                                  | H                                     | orário                                                               | Alunos*                                   | •            | Sua página pessoa                                                                           | I do SIGAA:             |
|                                                                                                    |                                                                                      |                                       |                                                                      |                                           |              | Memorar                                                                                     | ndos<br>nicos           |
|                                                                                                    | A                                                                                    |                                       |                                                                      |                                           | -            |                                                                                             |                         |

Na tela de importação, será exigido o preenchimento de dois campos, o **ano de referência** e o arquivo **xml** exportado através da página do CNPQ. Para inserir o arquivo, clicar no botão **SELECIONAR ARQUIVO**, após adicioná-lo clicar no botão **ENVIAR**.

| UFS - S                                              | SIGAA - Sistema Integrado d                                                                                                    | e Gestão de Atividades                                                                                                    | Acadêmicas                                                                          |                                                        |                                                                                 | Tempo de S                                                              | <i>iessão:</i> 01:30                            | SAIR                     |
|------------------------------------------------------|----------------------------------------------------------------------------------------------------|----------------------------------------------------------------------------------------------------|-------------------------------------------------------------------------------------|--------------------------------------------------------|---------------------------------------------------------------------------------|-------------------------------------------------------------------------|-------------------------------------------------|--------------------------|
| ****                                                 | Alterar vínculo                                                                                                    |                                                                                                    | Semestre at                                                                         | ual: <b>2015.1</b>                                     | 🥥 Módulos                                                                       | 付 Cx. Postal (99+)                                                      | 🍗 Abrir Ch                                      | amado                    |
| -                                                    | THE AGE OPPORTUGING BY LARCH CT. T                                                                                                    | -                                                                                                    |                                                                                     |                                                        | 📲 Menu Docente                                                                  | 🔗 Alterar senha                                                         | 🧿 Ajuda                                         |                          |
| 🛭 餐 Ensin                                            | o 🚨 Chefia 🍦 Pesquisa 🤝 Extensã                                                                                                    | io 🗾 Produção Intelectual 🕯                                                                                                    | 🗊 Ambientes Virtuais 🤹                                                              | Outros                                                 |                                                                                 |                                                                         |                                                 |                          |
| Port/                                                | L DO DOCENTE > IMPORTAR CU                                                                                                    | RRICULO LATTES                                                                                                    |                                                                                     |                                                        |                                                                                 |                                                                         |                                                 |                          |
|                                                      |                                                                                                    |                                                                                                    | ATENÇÃ                                                                              | D!                                                     |                                                                                 |                                                                         |                                                 |                          |
| 2                                                    | <ol> <li>Agora é possível ter mais de u<br/>novamente. Apenas as novas p</li> <li>O manual para a importação d</li> <li>Antes de enviar o currículo vocé</li> <li>Se o arquivo estiver corrompido</li> </ol> | Ima importação por ano.<br>roduções serão importado<br>o currículo já está disponír<br>ê deve descompactar o ar<br>o, você deve entrar em co | Você poderá importa<br>is.<br>vel.<br>quivo baixado no site<br>intato com o CNPq. A | or os seus dado<br>do CNPq com o<br>equipe do SIGA     | os, colocar novas pr<br>o <b>WinZip</b> ou o <b>WinR</b><br>A não é responsável | oduções no Currículo<br><b>AR</b> .<br>por este problema.               | Lattes e im                                     | portá-los                |
|                                                      |                                                                                                    | Ano de Referência: 🖈                                                                                                    |                                                                                     |                                                        |                                                                                 |                                                                         |                                                 |                          |
|                                                      |                                                                                                    | Arquivo do Currículo: 🖈                                                                                                    | Selecionar arquivo                                                                  | Nenhum arqui                                           | vo selecionado.                                                                 |                                                                         |                                                 |                          |
|                                                      |                                                                                                    |                                                                                                    | Enviar Cancel                                                                       | ar                                                     |                                                                                 |                                                                         |                                                 |                          |
|                                                      |                                                                                                    |                                                                                                    |                                                                                     |                                                        |                                                                                 |                                                                         |                                                 |                          |
| Os seguir<br>Publicados<br>em Jornal (<br>Traduções. | ntes tipos de produção estão se<br>em Revistas, Jornais ou Periódicos;<br>ou Revista; Livros Publicados; Maque                                                                                               | ndo importados: Aprese<br>Bancas; Capítulos de Livr<br>etes; Obras de Arte Visual                                                            | entações de Obras Art<br>os; Cartas, Mapas e S<br>I; Organização de Eve             | ísticas; Apreser<br>imilares; Comp<br>ntos; Partituras | ntações de Trabalhos<br>osição Musical; Dese<br>Musicais; Softwares;            | em Eventos; Arranjos<br>envolvimento de Mate<br>; Sonoplastia; Publicaç | s Musicais; A<br>rial Didático,<br>;ões em Ever | rtigos<br>Texto<br>ntos; |

Se o cadastro estiver correto, ao importar o currículo a seguinte mensagem é exibida no topo da tela:

Portal do Docente SIGAA | Núcleo de Tecnologia da Informação/UFS | Telefonista/UFS (79)2105-6600 | Copyright © 2009-2015 - UFRN v3.5.16 -r90797

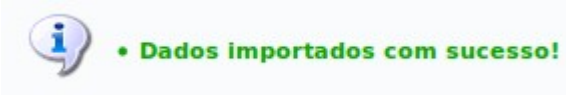

### Cadastrando produções

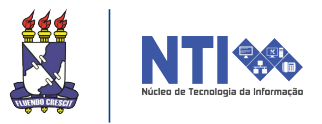

É importante entender a simbologia que utilizaremos a partir daqui para os atalhos utilizados a fim de acessar determinado item. Por exemplo, para cadastrar novas produções acessaremos o item do menu Produções Intelectuais através do atalho:

#### Produção Intelectual > Minhas Produções > Cadastrar Novas.

Como pode ser visualizado abaixo:

| Alterar vínculo                                                                                                    |                                                     | Semestre atual: 2015.1        | 🥑 Módu       | los       | 🖞 Cx. Postal (99+)   | >> Abrir Chamad     |
|----------------------------------------------------------------------------------------------------|-----------------------------------------------------|-------------------------------|--------------|-----------|----------------------|---------------------|
| termination of reductions (or or a                                                                                                    |                                                     |                               | 📲 🖉 Menu     | Docente   | 🔗 Alterar senha      | 🥝 Ajuda             |
| 😂 Ensino 🍦 Pesquisa  😚 Extensão                                                                                                    | 🗾 Produção Intelectual 🛛 🍑 Amb                      | ientes Virtuais 🛛 🎡 Outros    |              |           |                      |                     |
|                                                                                                    | Minhas Produções 🕨                                  | Cadastrar novas               |              |           | Minhas Managar       | 🕞                   |
| Orientações sobre a pontuaç                                                                                                    | Formação Acadêmica                                  | Listar cadastradas            |              |           | Minnas Mensage       | ns 🗾                |
| A tabela apresenta os critérios de preenchi                                                                                                 | Outras Atividades 🔹 🕨                               | Validar minhas produções      |              |           | Trocar Fo            | to                  |
|                                                                                                    | Relatórios do Docente 🔸                             | Importar produções do Lattes  |              | Editar Da | ndos do Site Pessoal | do                  |
|                                                                                                    | Acervo Digital                                      | **                            | II >> Todas  |           | Docente              |                     |
| TURMAS ABERTAS                                                                                                    |                                                     |                               |              |           | /er Agenda das Turm  | as                  |
| Componente Curricular                                                                                                    | CR/CHD*                                             | Horário Aluno                 | os**         |           | Sua página pessoal   | do SIGAA:           |
| PDs skabuscko                                                                                                    |                                                     |                               |              |           | //www.docume.        | dia de l'estendente |
| subsects with an out of the                                                                                                    | (ABERTA)                                            |                               |              |           |                      |                     |
| 2015.1 Local: Local a Definir                                                                                                    | 4 / 30                                              | 5M3456                        | 12 / 14      |           | Memoran              | dos                 |
|                                                                                                    | Ver Agenda das Turmas                               | Grade de Horários   Ver turma | s anteriores |           | G Eletrôr            | nicos               |
| * Total de Créditos da Disciplina / Sua carg<br>** Total de alunos matriculados / Capacida<br>*** A burga de alunos matriculados / Capacida | a horária dedicada na turma ou subtu<br>de da turma | rma                           |              |           | 2                    |                     |

É possível informar diversas produções realizadas pelo docente, serão utilizadas como exemplo algumas delas, pois todas seguem um mesmo modelo de preenchimento. Dentre as possibilidades de cadastro, temos:

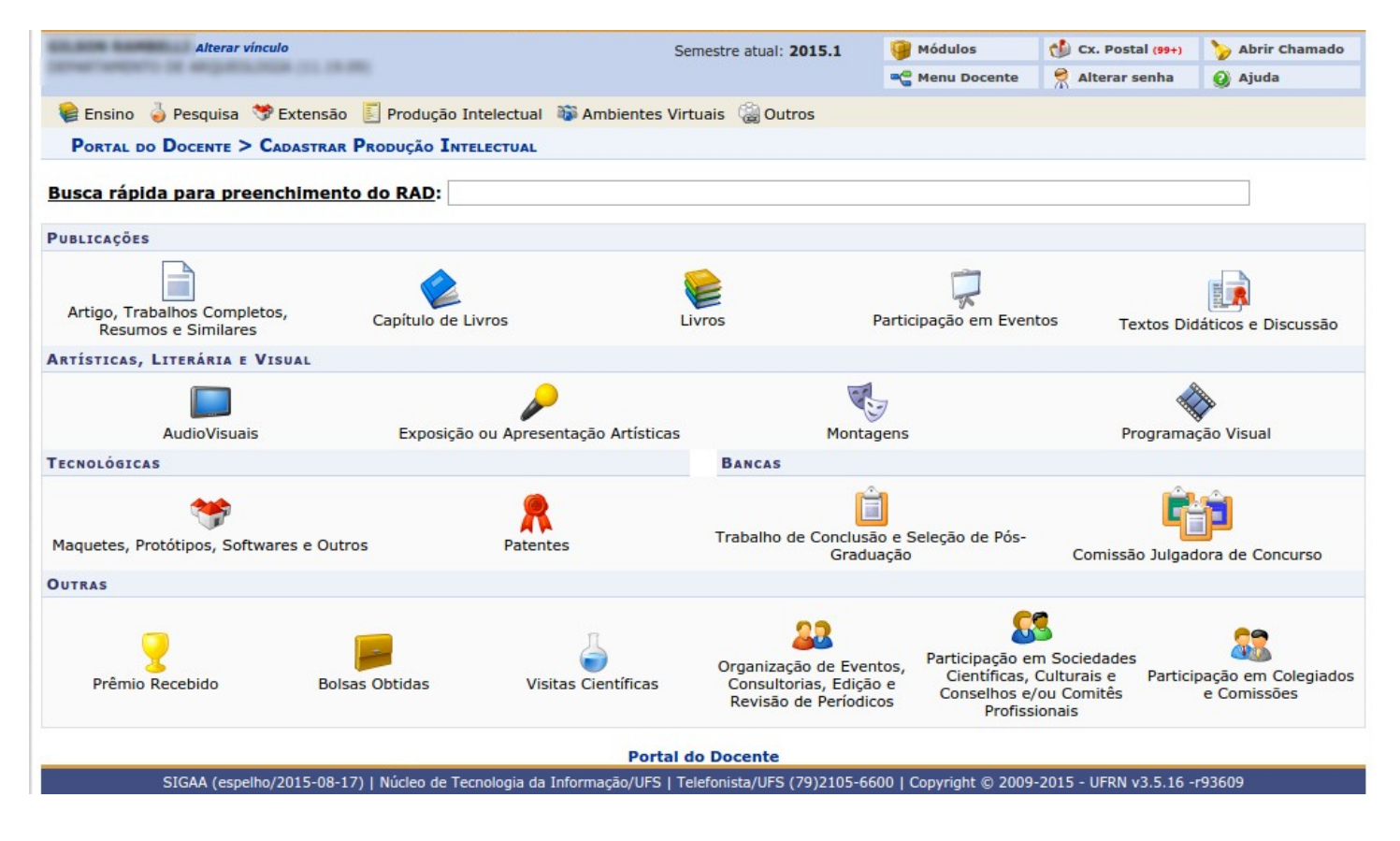

## Cadastrando produções - artigos

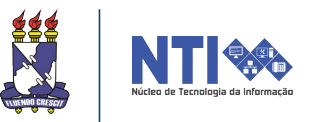

Para cadastrar artigos, você deve seguir o seguinte caminho no menu principal:

### Produção Intelectual > Minhas Produções > Cadastrar Novas.

E clicar no botão:

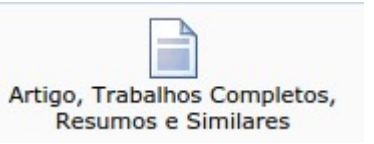

Será exibida uma tela de cadastro (figura abaixo). Preencha corretamente os dados da produção, atente para o campo marcado com o símbolo: A opção "Destaque" pode ser marcada caso o docente considere esse trabalho (nesse caso, o artigo) um dos cinco mais relevantes de suas produções. Após concluir o preenchimento, clique no botão "Cadastrar".

|                            |                                                |                            | _           |           |                          |                 |
|----------------------------|------------------------------------------------|----------------------------|-------------|-----------|--------------------------|-----------------|
| Alterar vínculo            |                                                | Semestre atual: 2015.1     | 🮯 Módulos   |           | 👘 Cx. Postal (99+)       | 🍗 Abrir Chamado |
|                            |                                                |                            | 📲 Menu D    | ocente    | 🔗 Alterar senha          | 🥥 Ajuda         |
| 😂 Ensino 🍦 Pesquisa   🂝 Es | xtensão   🔄 Produção Intelectual 🛛 🐞 Ambientes | Virtuais 🛛 🍓 Outros        |             |           |                          |                 |
| PRODUÇÃO INTECTUAL -       | CADASTRO DE ARTIGOS, TRABALHOS COMPLETOS,      | RESUMOS E SIMILARES        |             |           |                          |                 |
|                            | ,                                              |                            |             |           |                          |                 |
|                            | 🧾 Listar Artigos, Traball                      | nos Completos, Resumos o   | e Similares |           |                          |                 |
|                            | ARTIGOS, TRABALHOS CO                          | DMPLETOS, RESUMOS E SI     | IMILARES    |           |                          |                 |
|                            |                                                |                            |             | Página I  | nicial: 🖈                |                 |
| Data de Produção: 🔺        |                                                |                            |             | Página    | Final: 🛊                 |                 |
| Ano de Peferência: +       |                                                |                            |             | <u>۱</u>  | /olume:                  |                 |
| Ano de Referencia. * Si    | ELECIONE V                                     |                            | _           | N         | lúmero:                  |                 |
| nuio: 👻                    |                                                |                            |             | ISSN      |                          |                 |
|                            |                                                |                            | 1.          | 1001      |                          |                 |
| Autores: 🖈                 |                                                |                            |             | De        | staque:                  |                 |
|                            |                                                |                            |             | Inc       | lexado: 📃 <mark>?</mark> |                 |
| Observações:               |                                                |                            |             | assificaç | ão Qualis                |                 |
| Titulo do Periódico: 🛊     |                                                |                            | Qı          | ualis/Are | a: SELECIONE V           |                 |
| Tipo do Periódico: 🖈 🛐     | FLECIONE                                       | •                          |             | Jantitati | vos                      |                 |
| Âmbito: * S                | FLECIONE                                       | •                          |             |           | Docer                    | ntes:           |
| Tipo de Participação: 🛊 🦕  | ELECTONE                                       | •                          | Do          | centes (  | de outros Departame      | ntos:           |
| Área: 🛊 🕤                  | ELECTONE                                       | •                          |             |           | Estuda                   | ntes:           |
| Sub-Área: *                | ELECTONE                                       |                            |             |           | Técnicos/Administrat     | ivos:           |
| 3                          |                                                |                            |             |           | Ou                       | tros:           |
|                            |                                                |                            |             |           |                          |                 |
|                            | Cadas                                          | strar Cancelar             |             |           |                          |                 |
|                            | * Campos de p                                  | preenchimento obrigatório. |             |           |                          |                 |

Portal do Docente

SIGAA (espelho/2015-08-17) | Núcleo de Tecnologia da Informação/UFS | Telefonista/UFS (79)2105-6600 | Copyright © 2009-2015 - UFRN v3.5.16 -r93609

# Listando as produções

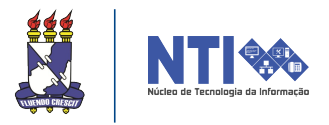

Após o cadastro das produções, você pode listá-las selecionando a seguinte opção do menu:

Produção Intelectual > Minhas Produções > Listar cadastradas.

| Alterar vínculo                             |                                                                                                    | Semestre atual: 2015.1       | Módulos 👘 Cx. Postal (99+) |                                                                      | 💋 Abrir Chamado |
|---------------------------------------------|----------------------------------------------------------------------------------------------------|------------------------------|----------------------------|----------------------------------------------------------------------|-----------------|
| manufactory and approximation of the se-    |                                                                                                    |                              | 📲 Menu Do                  | cente 🧖 Alterar senha 🛛                                              | 🗿 Ajuda         |
| 📦 Ensino 🍦 Pesquisa 🤝 Extensão              | 🗾 Produção Intelectual 🛛 🐞 An                                                                                                    | nbientes Virtuais 🛛 🍓 Outros |                            |                                                                      |                 |
|                                             | Semestre atual: 2015.1   Módulos Cx. Postal (99+)   Menu Docente Alterar senha   Produção Intelectual Ambientes Virtuais   Minhas Produções Cadastrar novas   Formação Acadêmica Cadastra das   Outras Atividades Validar minhas produções   Validar minhas produções Trocar Foto   Relatórios do Docente Importar produções do Lattes   K/CHD* Horário   Alunos** Sua página pessoal do SIGAA: |                              |                            |                                                                      |                 |
| Orientações sobre a pontuaç                 | Formação Acadêmica                                                                                                    | Listar cadastradas           |                            | Minhas Mensagens 🗾<br>Trocar Foto<br>Editar Dados do Site Pessoal do |                 |
| A tabela apresenta os criterios de preenchi | Outras Atividades                                                                                                    | Validar minhas produções     |                            |                                                                      |                 |
|                                             | Relatórios do Docente 🔸                                                                                                    | Importar produções do Lattes | E                          |                                                                      |                 |
|                                             | Acervo Digital                                                                                                    | << II                        | >> Todas                   | Docente                                                              |                 |
| TURMAS ABERTAS                              |                                                                                                    |                              |                            | Ver Agenda das Turmas                                                |                 |
| Componente Curricular                       | CR/CHD*                                                                                                    | Horário Alunos*              | *                          | Sua página pessoal do                                                | SIGAA:          |
| PÓS-GRADUAÇÃO                               | 100 Mary and the second                                                                                                    |                              |                            | tillige / / where also acids allo                                    | de / randould   |

Assim como na tela de cadastro, são exibidos os tipos de produções que deseja listar

| PUBLICAÇÕES                                         |                                     |        |                         |                              |
|-----------------------------------------------------|-------------------------------------|--------|-------------------------|------------------------------|
| Artigo, Trabalhos Completos,<br>Resumos e Similares | Capítulo de Livros                  | Livros | Participação em Eventos | Textos Didáticos e Discussão |
| ARTÍSTICAS, LITERÁRIA E VISUAL                      |                                     |        |                         |                              |
|                                                     |                                     |        |                         |                              |
| AudioVisuais                                        | Exposição ou Apresentação Artística | is     | Montagens               | Programação Visual           |
| TECNOLÓGICAS                                        |                                     | BANCAS |                         |                              |
| A.A.                                                |                                     |        | rên -                   |                              |

Essa opção também pode ser utilizada para adicionar à produção cadastrada o arquivo digital que a representa. Ao serem listados as produções cadastradas, deve-se selecionar o seguinte ícone a para adicionar o arquivo digital ao cadastro.

|   | 📀 Cadastrar Novo Artigo 🛛 😽: Alterar Artigo 🔄 : Remover Artigo             | arquivo 🔅 Baixar Arquivo        | 🏽 : Remover Arquivo         |
|---|----------------------------------------------------------------------------|---------------------------------|-----------------------------|
|   | ARTIGO, TRABALHOS COMPLETOS                                                | , RESUMOS E SIMILARES           |                             |
|   | Titulo                                                                     | Tipo de Ano<br>Participação Ano | Situação                    |
|   | standard                                                                   | Autor 201                       | 5 Pendente<br>Validação 🤯 🥑 |
| 9 | Trains do mar                                                              | Autor 201                       | 1 Validado 🛛 🤯 🥑            |
| 9 | Editorial da Vealigina - Especial antre Argunologia Estenpolitza           | Autor 201                       | 1 Validado 🛛 🤯 🥥            |
| 9 | 8 Programe Carlo Arqueológico Robequillico de Baixo Yalo do Ribeiro        | Autor 200                       | 9 Validado 🔰 🤯 🥑            |
| 9 | No ferro o no ágos: o reegoto dos configios do antigo atónio Toco do Bogio | Autor 200                       | 19 Validado 🛛 🤯 🥥           |
|   |                                                                            |                                 |                             |

Cada produção possui seus respectivos ícones que realizam as ações citadas aqui.

Altera uma produção já cadastrada 
Remove o cadastro da produção

## Validando as produções

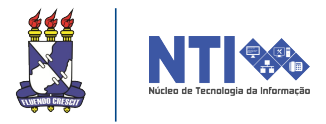

Para validar produções cadastradas basta acessar o atalho:

Produção Intelectual > Minhas Produções > Validar Minhas Produções.

| Alterar vínculo                                                             |                                                                                                    |    | Semestre atual: 2015.1                                                                            | 🎯 Módula<br>🔫 Menu I | os<br>Docente | Cx. Postal (99+)                                                      | 🍃 Abrir Chamado<br>🥝 Ajuda |
|-----------------------------------------------------------------------------|----------------------------------------------------------------------------------------------------|----|---------------------------------------------------------------------------------------------------|----------------------|---------------|-----------------------------------------------------------------------|----------------------------|
| 📦 Ensino 🍦 Pesquisa 🤝 Extensão 📗                                            | Produção Intelectual 🧃                                                                                 | Am | nbientes Virtuais 🛛 🍓 Outros                                                                      |                      |               |                                                                       |                            |
| Orientações sobre a pontuaça<br>A tabela apresenta os critérios de preenchi | Minhas Produções<br>Formação Acadêmica<br>Outras Atividades<br>Relatórios do Docente<br>Acervo Digital | •  | Cadastrar novas<br>Listar cadastradas<br>Validar minhas produções<br>Importar produções do Lattes | >> Todas             | Editar Da     | Minhas Mensagen:<br>Trocar Foto<br>Idos do Site Pessoal do<br>Docento |                            |
| Turner Arrover                                                              |                                                                                                    |    |                                                                                                   |                      | ``            | /er Agenda das Turma                                                  | 5                          |

Certifique-se de que as informações das produções estão corretas; Selecione as produções que deseja validar; Leia a declaração no final da página; Registre sua concordância com o termo da declaração; e clique no botão Confirmar para realizar a validação das produções selecionadas.

| 📦 Ensino 🍦 Pesquisa 🧇 Extensão 🗾 Produção Intelectual 🐞 Ambientes Virtuais 🎡 Outros                                                                                                    |
|----------------------------------------------------------------------------------------------------|
| Portal do Docente > Auto-Validação de Produções Intectuais                                                                                                    |
| <ol> <li>Instruções:         <ol> <li>Certifique-se de que as informações das produções abaixo estão corretas;</li> <li>Selecione as produções que deseja validar;</li> <li>Leia a declaração no final desta página;</li> <li>Registre sua concordância com o termo da declaração; e</li> <li>Clique no botão <i>Confirmar</i> no final desta página para realizar a validação das produções selecionadas.</li> </ol> </li> </ol>                                                                                                    |
| Produções pendentes de validação                                                                                                    |
| Artise Technikas Completes Desumes a Similares                                                                                                    |
| 2015                                                                                                    |
| Banca de Trabalhos de Conclusão                                                                                                    |
| 2015                                                                                                    |
| 2015                                                                                                    |
| 2015                                                                                                    |
| 2015                                                                                                    |
| 2015                                                                                                    |
|                                                                                                    |
| <ul> <li>O solicitante declara formalmente que está de acordo com o Termo de Adesão e Compromisso da Plataforma SIGAA e que responde pela veracidade de todas as informações contidas na sua produção acadêmica implantada no banco de dados institucional da UFS.</li> <li>Declara ainda que os trabalhos disponibilizados foram previamente autorizados a serem inseridos no sistema Produção Intelectual pelos detentores dos direitos autorais: editoras e co-autores.</li> <li>(Declaração feita em observância aos artigos 297-299 do Código Penal Brasileiro).</li> <li>Confirmar Voitar</li> </ul> |

### Relatório de Avaliação para Concessão de Cotas

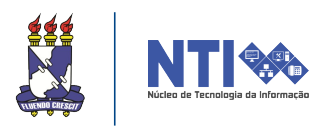

Dentre os vários relatórios disponibilizados no módulo de Produção Intelectual, podemos destacar o de Concessão de Cotas. Ele pode ser acessado pelo atalho:

Produção Intelectual > Relatórios do Docente > Relatório de Avaliação para Concessão de Cotas.

Será exibida a seguinte tela:

| Dados do Relatório                                     |  |  |  |
|--------------------------------------------------------|--|--|--|
| Docente: *                                             |  |  |  |
| Relatório: Avaliação da Produção Científica Por Área 🔻 |  |  |  |
| Ano: 🖈 2015                                            |  |  |  |
| Gerar Relatório Cancelar                               |  |  |  |
| Campos de preenchimento obrigatório.                   |  |  |  |

Após selecionar o tipo de relatório, você deve clicar no botão **GERAR RELATÓRIO**.

1 - Artigos publicados em periódicos científicos com conselho editorial - Ciências Humanas (limitado a 30 pontos)

| Título                                                 | Ano Pontos |
|--------------------------------------------------------|------------|
| 1.1.1 V Management, Terraria Management Program 1 - 10 | 2015 1,0   |
| 1.1.2 ✓                                                | 2011 1,0   |
| 1.1.3 V                                                | 2011 1,0   |
| Total do Item (limitado a 30.0 pontos)                 | 3,(        |

2 - Trabalhos publicados decorrentes de participação em eventos científicos - Ciências Humanas (limitado a 10 pontos)

| 2.1. Tra | baino completo publicado em anais |        |      |
|----------|-----------------------------------|--------|------|
|          | Título                            | Ano Po | ntos |
| 2.1.1 ?  | andianal, andianal, Page: 1 - 15  | 2015   | 0.0  |
| Total de | o Item (limitado a 10.0 pontos)   |        | 0,0  |

2 - Autoria, organização o tradução do livros o canítulos do livros publicados om oditoras

No relatório gerado, caso apareça alguma produção com o seguinte símbolo <u></u>, quer dizer que ainda não foi validado pelo docente. Para imprimir o relatório, basta ir até o rodapé da página e clicar no botão Imprimir no canto direito.

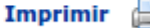

### Acervo digital

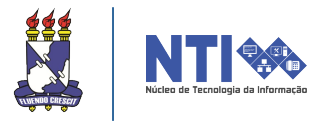

O Acervo Digital é uma ferramenta onde é possível consultar as produções intelectuais disponibilizadas pelos docentes no SIGAA. O caminho para realizar essa busca é através do caminho:

Produção Intelectual > Acervo digital

| 😂 Ensino 🍦 Pesquisa  赞 Extensão                                             | 🗾 Produção Intelectual 🛛 🚳             | Ambientes Virtuais 🛛 🗟 Outros    |                                            |  |
|-----------------------------------------------------------------------------|----------------------------------------|----------------------------------|--------------------------------------------|--|
| Orientações sobre a pontuaçã<br>A tabela apresenta os critérios de preenchi | Minhas Produções<br>Formação Acadêmica | Jtividade<br>produção do docente | Minhas Mensagens                           |  |
|                                                                             | Outras Atividades                      |                                  | Trocar Foto                                |  |
|                                                                             | Relatórios do Docente                  | < II >> Todas                    | Editar Dados do Site Pessoal do<br>Docente |  |
| Acervo Digital                                                              |                                        |                                  |                                            |  |
|                                                                             |                                        |                                  | Ver Agenda das Turmas                      |  |

Na tela de busca é possível selecionar diversos filtros para refinar a busca por produções intelectuais. Ao clicar em buscar é exibida uma listagem abaixo com as produções encontradas.

| Alterar vínculo                         | Semestre atual: 2015.1                                                                                                    | 🧐 Módulos                                                                | 🕼 Cx. Postal (99+)                  | 🏷 Abrir Chamado        |
|-----------------------------------------|----------------------------------------------------------------------------------------------------|--------------------------------------------------------------------------|-------------------------------------|------------------------|
| There reduce it without the located     |                                                                                                    | 📲 Menu Docente                                                           | 🔗 Alterar senha                     | 🥥 Ajuda                |
| 📦 Ensino 🍦 Pesquisa 🤝 Extensão 통 Produ  | ção Intelectual 🐞 Ambientes Virtuais 🏾 🍓 Outros                                                                                                    |                                                                          |                                     |                        |
| PORTAL DO DOCENTE > ACERVO DIGITAL DE P | RODUÇÕES                                                                                                    |                                                                          |                                     |                        |
| Caros Usuários, neste espaço é p        | ossível consultar as produções intelectuais disponibilizada<br>uma ferramenta de estudo, pesquisa tanto pelos do<br>Docente, disponibilize sua produção também pa<br>Busca de Produções | as pelos docentes no 5<br>centes como pelos alu<br>ra aumentar esta base | SIGAA. Este espaço p<br>inos.<br>a. | ode ser utilizado como |
| Titulo:                                 |                                                                                                    |                                                                          |                                     |                        |
| Tipo de Produção:                       | SELECIONE                                                                                                    | •                                                                        |                                     |                        |
| Area de conhecimen                      | to:SELECIONE                                                                                                    |                                                                          | ٣                                   |                        |
| Ano de publicação:                      | 2015                                                                                                    |                                                                          |                                     |                        |
| Departamento:                           | SELECIONE                                                                                                    | ٣                                                                        | ]                                   |                        |
|                                         | Buscar                                                                                                    |                                                                          |                                     |                        |

Após localizar as produções, é possível baixar o arquivo referente a cada uma delas no ícone <a> .</a>

|                                            | Departamento:                                      | SELECIONE                                 | ¥                                                   |      |          |
|--------------------------------------------|----------------------------------------------------|-------------------------------------------|-----------------------------------------------------|------|----------|
|                                            |                                                    | Buscar                                    |                                                     |      |          |
|                                            |                                                    | Acervos localizados (77)                  |                                                     |      |          |
| Título                                     |                                                    | Docente                                   | Produção                                            | Ano  | Download |
| ARTIGO, TRABAL                             | HOS COMPLETOS, RESUMOS E SIM                       | LARES                                     |                                                     |      |          |
| Aspector in South                          | childe its multisme cam alternations               | de Terurrango Madecité Milliona de AuMECO | Artigo, Trabalhos Completos,<br>Resumos e Similares | 2015 | ۲        |
| Plates & reards                            | faale de exercice de Terge adres a<br>18           | NAMES OF ADDRESS OF ADDRESS               | Artigo, Trabalhos Completos,<br>Resumos e Similares | 2015 | ۲        |
| Albertublics and in<br>robust heatry later | - characterize a g-Gaussian alabite<br>massurement | don by a greatent Little of Ballina Held  | Artigo, Trabalhos Completos,<br>Resumos e Similares | 2015 | ۲        |
| Desiritations who                          | UNTREED OF RESPONSABLE/ADD                         | SIGN. ADDRESS OF ADDRESS OF ADDRESS OF    | Artigo, Trabalhos Completos,                        | 2015 | 0        |

# **Portal Público**

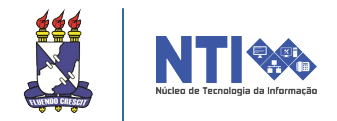

Através do portal público da UFS, que é acessível à comunidade em geral, pode-se também consultar as produções intelectuais dos docentes da UFS. Para isso, deve-se acessar o SIGRH (Sistema Integrado de Gestão de Recursos Humanos) no endereço eletrônico www.sigrh.ufs.br.

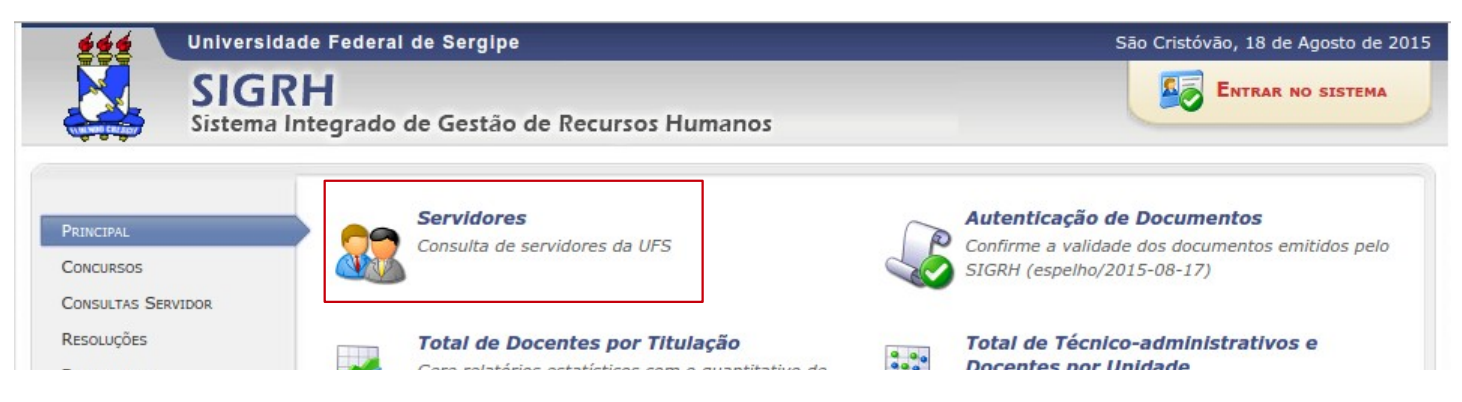

Após selecionar a opção **Consulta de Servidores da UFS**, será exibida a tela a seguir, onde poderá buscar por nome de servidor ou por unidade de lotação.

|                                 |          | F                       | ILTRO DE BUSCA            |         |  |
|---------------------------------|----------|-------------------------|---------------------------|---------|--|
| 6                               | Nome:    | phone ramball           |                           |         |  |
| 6                               | Unidade: | ARQUIVO CENTRAL / PROAD |                           | •       |  |
|                                 |          |                         | Buscar Cancelar           |         |  |
| LISTA DE SERVIDORES ENCONTRADOS |          |                         |                           |         |  |
|                                 | Nome     |                         | Lotação                   | Ramal   |  |
|                                 |          |                         | DENATIVADOS DE ANQUESCOSE | 100.000 |  |

Ao localizar o docente desejado, clicar no nome para que a tela do docente seja exibida.

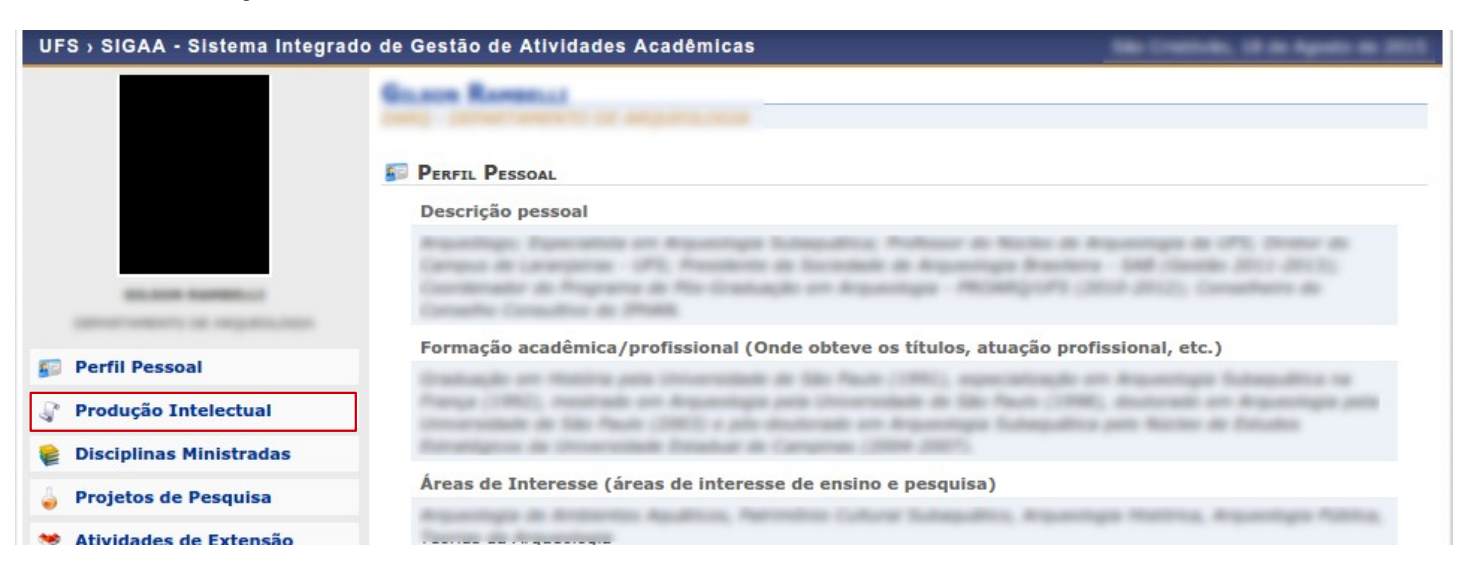

No menu lateral esquerdo é possível visualizar a produção intelectual do docente clicando no link, assim como outras informações.